西 支 内 3 号 平成 30 年 4 月 9 日

保護者様へ

### 大阪府立西浦支援学校

校長 川副 博史 准校長 川村 修弘

マチコミメールの登録について(お知らせ)

日頃は本校の教育活動にご理解とご協力をいただき、誠にありがとうございます。

本校ではバスの遅延に関して、できるだけ速やかにお知らせするためにメー ルによる一斉配信システムを導入しております。このシステムとして本校では 「マチコミメール」を採用しております。この「マチコミメール」は、入会金、 会費等は不要で、また広告等も配信されることはありません。ただし、バス遅 延のみの配信だけでなく、<u>災害時などの緊急時における連絡等</u>にも同じシステ ムを活用してまいります。登録は強制ではありませんが、是非ご登録ください。 裏面のマチコミ登録手順書、登録用メールアドレスを参考に登録をお願いしま す。

### ※登録した際は、スクールバスを利用されていない場合でも、バス遅延の配 信があります。ご了承ください。

○登録方法(裏面参照)

○登録の注意点

登録の途中で名前とふりがなの入力を求められますがお子様の名前、ふり がなを入力してください。

○利用料について

メールの受信に関するパケット代などはかかりますが基本的には無料です。 また月1~2回程度、まち comi 事務局より「まち comi リサーチ」という メールによる簡単なアンケートが配信されます。アンケートへの回答は任 意であり強制ではございません。

○よくあるご質問

登録方法などご不明な点がありましたらこちらをご覧ください。 http://mail.machicomi.jp/faq\_app/

# マチコミ登録手順書

スマートフォンの方は専用のマチコミアプリをご利用ください。

- 📘 プッシュ通知で施設( 学校 )からの連絡を受信できます。
- 2 施設( 学校 )からの連絡、タイムラインなど各種情報がアプリ1つですべて確認出来ます。
- 3 機種変更しても過去に受信した連絡は消えません。
  - ▶ 地域のマチコミユーザーと交流!掲示板、クエスチョンなどのコミュニティー機能も満載!

## o事前準備

- 1. 学校・施設から通知された「登録用メールアドレス」をご準備ください。 ※登録用メールアドレスがご不明な場合、施設(学校)の担当者へお問い合わせください。
- [@machicomi.jp] からのメールが受信できるように必ずドメイン指定受信設定をしてください。
  ※ドメイン指定受信設定をされない場合、登録後に施設(学校)からのメールが届かなくなる場合があります。
  ※ソフトバンクもしくは WILLCOM をご利用の方の場合、なりすまし救済リストに「@machicomi.jp」を登録してください。

○登録手順

スマートフォンの方

すでにマチコミアプリをご利用中でグループの新規登録・追加登録を行なわれる方は、 アプリトップの「グループを追加する」より手続きをお願いします。

- ① ご利用の機種に対応したアプリ (無料)をインストールしてください。
- ② アプリを起動し「新規登録」をタップしてください。
- ③ 利用規約をお読みいただき、「同意」をタップしてください。
- ④ 新規登録画面が表示されます。スマートフォンで受信可能なメールアドレスとパス ワード、PINコード(※1)等、必要項目を入力してください。
- ⑤「④」で入力したメールアドレス宛に認証コードが届きます。(※2) 届いた認証コードをアプリに入力してください。
- ⑥ ユーザー情報入力画面が表示されます。必要事項を入力し、「登録」をタップしてください。
- ⑦ グループ登録画面が表示されます。「事前準備」で用意した「登録用メールアドレス」 を入力し、グループへの登録手続きを行なってください。(※3)
- ⑧「⑦」の手続き後、アプリトップに登録したグループが表示されていれば完了です。
- ※1 登録されたメールアドレスが機種変更等で利用できなくなった際に使用するコードです。
- ※2 認証コードが届かない場合、「事前準備」の「ドメイン指定受信設定」をご確認ください。
- ※3 施設 (学校) 管理者の設定により、グループ登録時にパスワードや登録情報入力が求められる場合があります。 パスワードがご不明な場合、施設 (学校)の担当者へお問い合わせください。

#### 従来型携帯電話の方

- ①「事前準備」で用意した「登録用メールアドレス」宛てに空メールを送信してください。 手続きに必要な情報が折り返しメールで届きます。(※1)
- ② 返信メール内の「<従来型携帯電話をご利用の方>」の URL にアクセスしてください。
- ③ 画面の手順に沿ってグループの登録を行なってください。 (※2)
- ※1 認証コードが届かない場合、「事前準備」の「ドメイン指定受信設定」をご確認ください。

※2 施設(学校)管理者の設定により、グループ登録時にパスワードや登録情報入力が求められる場合があります。 パスワードがご不明な場合、施設(学校)の担当者へお問い合わせください。

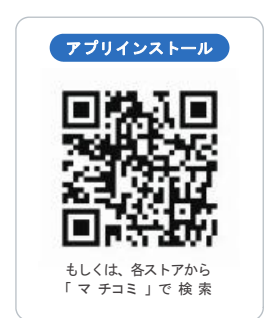

かんたん便利!

### よくあ るご 質 問

### http://mail.machicomi.jp/faq\_app/

登録方法などご不明な点がありましたらこちらをご覧ください。

施設名:大阪府立西浦支援学校

登録先グループ名:学校連絡

| 登録用メールアドレス                              | QR⊐−ド |
|-----------------------------------------|-------|
| pvub6485@machicomi.jp<br>[ビーブィユービー6485] |       |

従来型携帯電話の方で登録用メールアドレスに空メールを送信の際、QRコードを利用するとかんたんに空メールを送信できます。 ご利用の携帯電話のバーコードリーダーよりQRコードを読み取ってください。